## Software installeren

- Als u op meerdere manieren kunt inloggen, moet u de manier kiezen met beheerdersrechten. U moet beschikken over beheerdersrechten om deze software te kunnen installeren.
- Ga naar www.fisher-price.com/kidtough om de software voor de Fisher-Price Muziekspeler te downloaden.
- Het softwarebestand kan behoorlijk groot zijn (ongeveer 17 MB) en het downloaden kan dus lang duren. De duur van het downloaden hangt af van het soort internetverbinding (zie onderstaande tabel).

| Туре                               | Tijd          |
|------------------------------------|---------------|
| Breedbandverbinding (kabel of DSL) | 1 - 5 minuten |
| Inbelverbinding                    | 1,5 - 2 uur   |
|                                    |               |

• Volg na het starten van het installatieprogramma de aanwijzingen op het scherm.

**NB:** U moet alle softwareonderdelen installeren om de software te kunnen gebruiken.

## Installatie van software ongedaan maken

### **Pc-gebruikers**

- Klik (in de hieronder vermelde volgorde) op de volgende items:
  - "Startmenu" op de taakbalk van de computer
  - "Programma's"
  - "Fisher-Price"
  - "Muziekspeler"
  - "Installatie ongedaan maken"

### Mac-gebruikers

- Ga als volgt te werk (in de hieronder vermelde volgorde):
  - Dubbelklik op "Macintosh HD"
  - Open de map "Toepassingen"
  - Klik op het "Fisher-Price Music Player" pictogram
  - Sleep het "Fisher-Price Music Player" pictogram naar de prullenbak
  - Leeg de prullenbak

#### Starten/afsluiten van het programma

- Dubbelklik op 🔊 op het bureaublad om het programma te openen, of sluit de muziekspeler aan op de computer en zet 'm aan.
- Klik op 🛛 om het programma af te sluiten.

## Muziek op de muziekspeler opslaan

**NB:** Er zijn al vijf liedjes op de muziekspeler opgeslagen. Als je meer muziek wilt opslaan, moet je de muziekspeler met een USB-kabel op je computer aansluiten. De muziekspeler is geschikt voor WMA, MP3 en iTunes muziekbestanden.

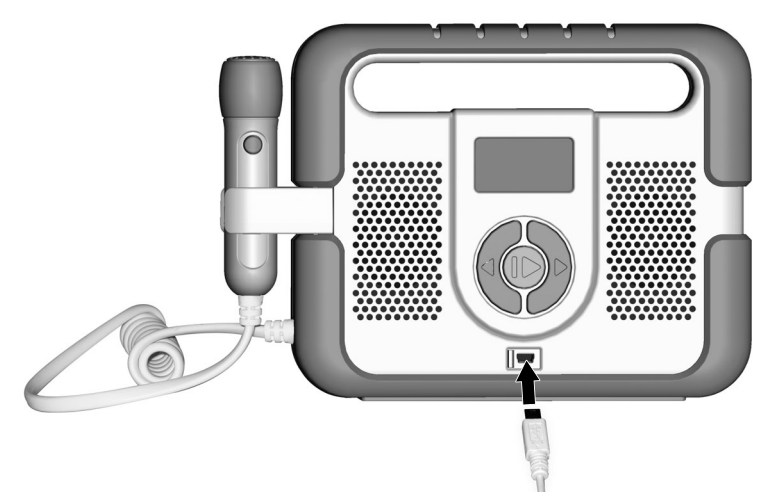

- Schuif aan de voorkant van de muziekspeler het USB-klepje opzij.
- Steek de kleine plug van de USB-kabel in de USB-poort.

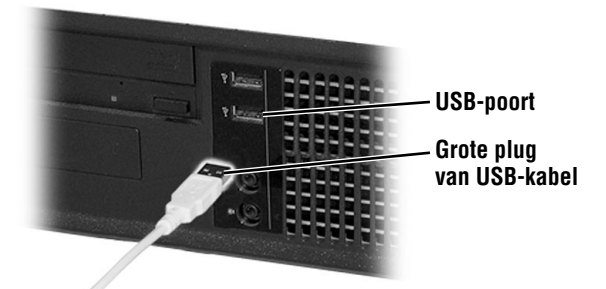

Steek vervolgens de grote plug van de USB-kabel in de USB-poort 
 ←→ van
 je computer.

# Muziek op de muziekspeler opslaan

• Druk op de aan/uit-knop 🕁 aan de zijkant van de muziekspeler. Het programma wordt automatisch geopend.

|                      | 8) Anic Paper<br>FisherPrice                                                                                                    |  |  |
|----------------------|----------------------------------------------------------------------------------------------------|--|--|
|                      | Mijn Bibliotheek                                                                                                    |  |  |
|                      | Lonardos Benefic Bayler, Bayler, Bayl |  |  |
| Muziek<br>uploaden — |                                                                                                    |  |  |

• Klik op de uploadknop 🚞 in het deelscherm "Mijn Bibliotheek".

| Af Music Player |                    |                                                                    | - 0 × |
|-----------------|--------------------|--------------------------------------------------------------------|-------|
| (               |                    | FisherPrice                                                        | ?     |
|                 | Openen             | 28                                                                 |       |
|                 | Zoekan in:         | Mennaek 図まび目・                                                      | וור   |
| Mijn B          | B                  | C Cherus-mud<br>Pavorke Song mud                                   |       |
|                 | Onlangs<br>geopend | Cheppy rep3                                                        |       |
| Titel A         | 17                 | Construction That Construction                                     |       |
|                 | Bureaubiad         | NY Nucl. mp3 02.21 4.31 MB                                         |       |
|                 | -6h-               | 01:41 3.09 MD                                                      |       |
|                 | 1 Mar              | C 43 438 MB                                                        |       |
|                 | documenten         | C Song Sampin mp3 02.22 4.35 MB                                    |       |
|                 | 1                  | Tunes.np3                                                          |       |
|                 | Dece computer      |                                                                    |       |
|                 |                    | Beslandmaan. "Tures np.3" "Dows np.3" "Favoile Song np.3" 💌 Operen |       |
|                 | Hin                | Sestandistper: Muziekbestanden("mp3/"sma/"m4a)                     |       |
|                 | Terminaceas        |                                                                    |       |
|                 |                    |                                                                    |       |
|                 |                    |                                                                    |       |
|                 | Groote ven de o    | verte zellen dems. 0.8 Groute van alle muziekbestanden. 5.42 MB    |       |
|                 |                    | Gebruikt: 5,44 M0 / Beschikboar: 202,31 M0                         |       |
|                 |                    |                                                                    | ון נ  |
|                 |                    |                                                                    |       |
|                 |                    |                                                                    | _     |

• Selecteer de muziekbestanden die je wilt uploaden. Klik eerst op het muziekbestand. **Tip:** Je kunt meerdere bestanden tegelijk selecteren door de Ctrl-knop ingedrukt te houden terwijl je de bestanden aanklikt.

• Klik vervolgens op de knop Openen.

## Muziek op de muziekspeler opslaan

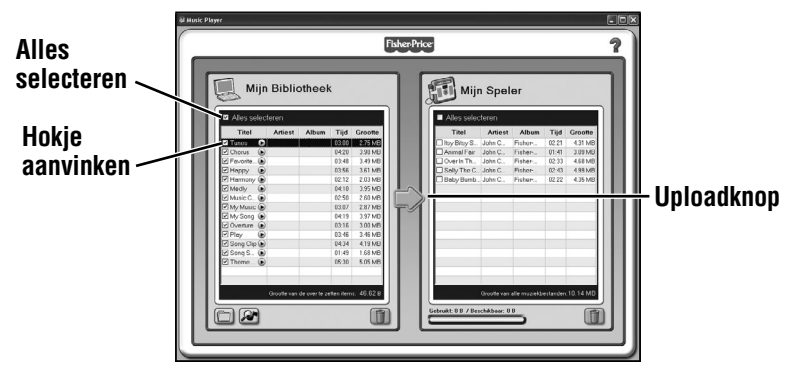

• Klik op de hokjes naast de songs die je naar de muziekspeler wilt uploaden. *Tip: Je kunt ook op "Alles Selecteren" klikken om alle muziekbestanden te uploaden.* 

• Klik op de uploadknop 📦 om de muziekbestanden naar je muziekspeler te uploaden.

## Automatisch muziek uploaden

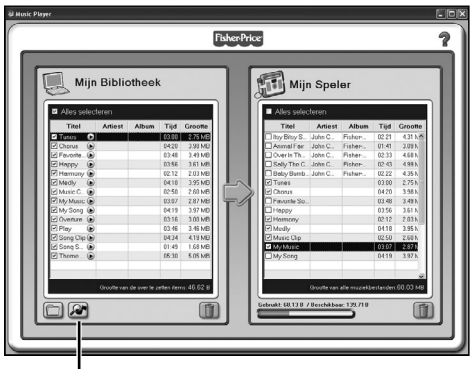

### Muziek zoeken

- Je kunt de software zo instellen dat er op je computer automatisch naar compatibele muziekbestanden wordt gezocht.
- Klik in het schermgedeelte "Mijn Bibliotheek" op de knop voor het zoeken naar muziek *>*.

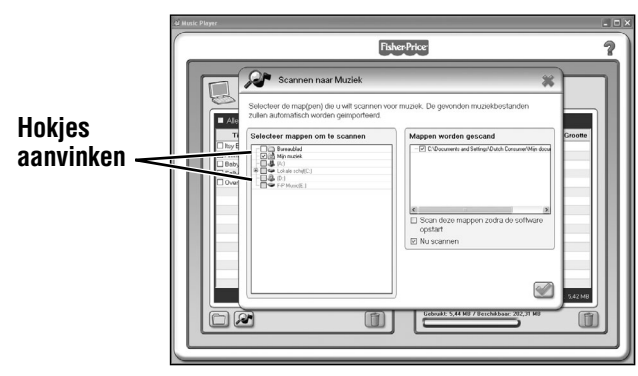

- Klik op de hokjes naast de mappen waarin je naar muziekbestanden wilt zoeken.
- Klik vervolgens op het hokje naast de tekst "Scan deze mappen zodra de software opstart".
- Klik tot slot op 🤍

### Songs van de muziekspeler verwijderen

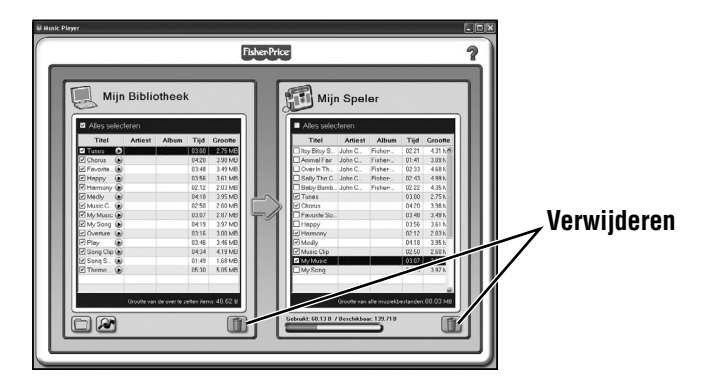

Als je een song wilt verwijderen, klik je eerst op het hokje naast het muziekbestand om het te selecteren. Vervolgens klik je op m.
NB: Op dezelfde manier kun je in het deelscherm "Mijn Bibliotheek" songs verwijderen.

Windows is a registered trademark of Microsoft Corporation in the United States and other countries Windows Vista is either a registered trademark or trademark of Microsoft Corporation in the United States and/or other countries.

Mac, Mac OS and iTunes are trademarks of Apple Inc., registered in the U.S. and other countries.